# CREATIVIDAD EN EL AULA... Contando historias a Través de comics

# ubicua

# Contenido

| Contenido                          | 2 |
|------------------------------------|---|
| Gestión de documentos              | 2 |
| Crear un nuevo documento en blanco | 2 |
| Guardar el documento               | 5 |
| Abrir un documento                 | 8 |
| Exportar un documento              | 9 |

## Gestión de documentos

Cuando trabajamos en la realización de proyectos en Word, será conveniente conocer cómo realizar adecuadamente las operaciones de crear, guardar y abrir documentos, a fin de que nuestra experiencia sea realmente exitosa.

## Crear un nuevo documento en blanco

Cuando iniciamos la aplicación se visualizará una ventana para que indiquemos si deseamos iniciar con un nuevo documento en blanco, uno nuevo basado en una plantilla, o deseamos trabajar en uno que ya tenemos creado.

Para iniciar con un documento en blanco, seleccionamos la opción del mismo nombre.

|                       | Clic en Documento                                                                                                   | en blanco         |                          |                      |                       |                              |
|-----------------------|----------------------------------------------------------------------------------------------------|-------------------|--------------------------|----------------------|-----------------------|------------------------------|
| Word                  | Buenos días                                                                                                    |                   | Word                     |                      | lnic. ses.            | © © ? – ¤ ×                  |
| (nicio                |                                                                                                    | ENE_AÑO           | Realizar<br>un recorrido | Aa                   |                       |                              |
| Γ                     | Documento en blanco                                                                                                 | Calendario        | Bienvenido a Word        | Espaciado simple (en | Currículum vítae azul | Calendario de instant        |
| Nuevo                 |                                                                                                    |                   |                          |                      |                       | Más plantillas $\rightarrow$ |
|                       | ₽ Buscar                                                                                                    |                   |                          |                      |                       |                              |
|                       | Recientes Anclado Co                                                                                                | mpartidos conmigo |                          |                      |                       |                              |
| Abrir                 | Nombre                                                                                                    |                   |                          |                      | Fecha de modi         | ficación                     |
|                       | La Flor.docx<br>Documentos » 3_Ciencias                                                                             |                   |                          |                      | Ahora mismo           |                              |
|                       | Karaoke en el aula de clases.docx<br>C: = Qualitas = Ubicua = 2_PP Recursos multimedia = imprimible<br>Hace 6 min   |                   |                          |                      |                       |                              |
|                       | Proyectos de investigacion en un entorno colaborativo.docx<br>C: » Qualitas » Ubicua » 3_WordRecursos » Imprimibles |                   |                          |                      |                       |                              |
| Cuenta<br>Comentarios | Configurar paginas.do<br>C: » Qualitas » CursosMEC                                                                  | DCX<br>» word     |                          |                      | Hace 2 h              |                              |
|                       |                                                                                                    |                   |                          |                      |                       |                              |

El nuevo documento ya estará listo para comenzar a trabajar, mostrando una página y el nombre *Documento1*.

La ventana principal de Word se presenta como se muestra en la imagen siguiente:

|                         | Barra de herramient<br>de acceso rápido | as Punto de<br>inserción                                                                                                    | Barra de t<br>del Docum                                          | ítulo y nombre<br>nento                                                           |                       |                                                        |                    |     |
|-------------------------|-----------------------------------------|----------------------------------------------------------------------------------------------------|------------------------------------------------------------------|-----------------------------------------------------------------------------------|-----------------------|--------------------------------------------------------|--------------------|-----|
| Fichas                  | Autoguardado 💽 🔄 💬 🕐                    | ) 🗞 + 🗋 A(I) 🖻 ∓<br>r Diseño Disposición F                                                                                                    | Documentol - Guardac<br>Referencias Correspondencia Revisar      | do en Este PC<br>Vista Ayuda , DBuscar                                            | Inic                  | ses. III                                               | − □ >              | <   |
| Cinta de ——<br>opciones | Pegar Copiar formato<br>Portapapeles 75 | $\begin{array}{c c} \operatorname{trpt} \star & 11 & \star & A^* & A & \star & A_{\mathcal{O}} \\ \hline \star & \operatorname{ab} & X_2 & X^2 & A \\ \hline \end{array} \\ \hline \end{array} \\ \begin{array}{c c} \operatorname{Fuente} & & & & & \\ \hline \end{array} \\ \end{array}$ | E · E · E · E · E E 2↓ ¶<br>E = E E E E 2 · Δ · E ·<br>Párrafo 5 | AaBbCcDc AaBbCcC AaBbCc AaBbCcC<br>Normal 1 Sin espa Titulo 1 Titulo 2<br>Estilos | Aab AabbCcc           | D Buscar →<br>C Reemplazar<br>Seleccionar →<br>Edición | Dictar<br>v<br>Voz | ~   |
| Reglas —                |                                         | • 2 • • • 1 • • • • • • • • • • • • • •                                                                                                    |                                                                  | 8 · · · · 9 · · · · 10 · · · · 11 · · · · 22 · · · · 13 · · · ·                   | Barra de<br>desplazan | niento                                                 |                    |     |
| Área de<br>trabajo      |                                         | <b>→</b>                                                                                                    |                                                                  |                                                                                   |                       |                                                        |                    |     |
|                         | Página 1 de 1 O palabras Español (Esp   | aña)                                                                                                    |                                                                  |                                                                                   |                       |                                                        | + 120              | 1%  |
| ubi                     | cua                                     | Creatividad en                                                                                                    | el aulacontando h                                                | istorias a través de c                                                            | omics                 |                                                        | Página             | ! - |

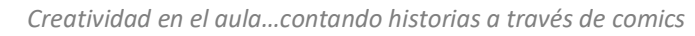

**Barra de título:** visualiza el nombre del documento activo y el nombre de la aplicación. Cada documento se muestra en una ventana individual. Al cerrar la última ventana, se cierra la aplicación Word.

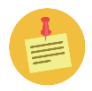

Los nombres de los documentos se presentarán como "DocumentoN" (siendo "N" un número natural), hasta que sean guardados con otro nombre por el usuario.

**Barra de herramientas de acceso rápido:** es una barra personalizable que contiene un conjunto de comandos independientes de la ficha que se esté mostrando.

**Fichas:** están diseñadas para estar orientadas a las tareas. Además del conjunto estándar de fichas que se ve en la cinta de opciones cuando iniciamos Word, hay otras dos clases de fichas que aparecen sólo cuando son útiles para el tipo de tarea que estemos realizando.

**Cinta de opciones**: la cinta de opciones se extiende a lo largo del área superior de Word y sustituye los menús y la barra de herramientas de versiones anteriores. Esta cinta contiene los comandos necesarios para completar una tarea. Los comandos se organizan en grupos que contienen elementos relacionados.

**Reglas**: están ubicadas en la parte superior e izquierda del área de trabajo. La unidad de medida que utilizan es centímetros.

**Área de trabajo:** es el área donde Word nos permite trabajar con el texto ingresado. Nos proporciona una hoja en blanco con algunos formatos y márgenes predefinidos para comenzar a escribir.

Debemos diferenciar entre el puntero del Mouse y el cursor o punto de inserción.

- El puntero del Mouse cambia de forma dependiendo del lugar donde nos posicionemos con los movimientos del mismo.
- El cursor o punto de inserción está siempre dentro de la hoja de trabajo, es una línea vertical intermitente.

**Barra de estado:** está ubicada en la parte inferior de la ventana, proporciona información acerca del estado de la misma y cualquier otra información relativa al contexto.

### Guardar el documento

Para guardar el documento en el que estamos trabajando, debemos ejecutar la orden **Guardar**. Esta se podrá visualizar en la **Barra de herramientas de acceso rápido**, o en el menú de opciones de la ficha **Archivo**.

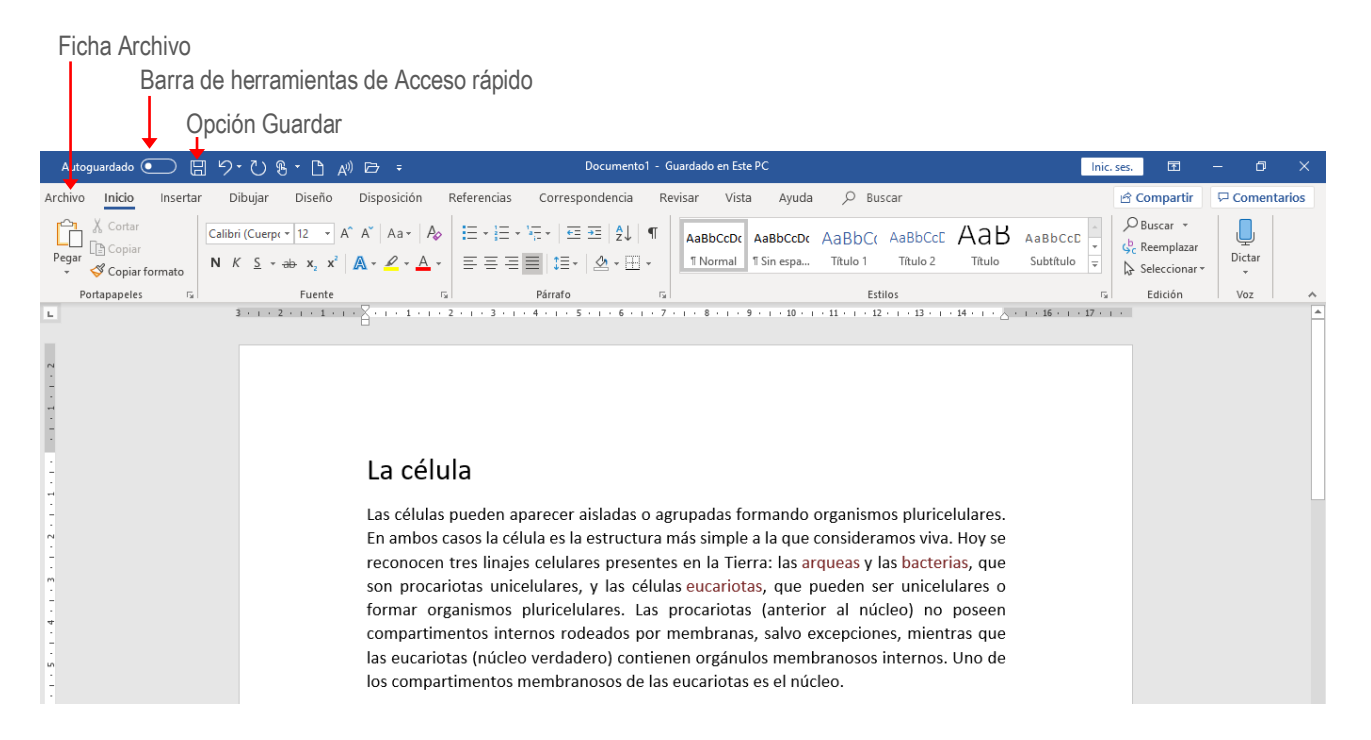

Opción Guardar del menú de la ficha Archivo

|        |              |                   | Documentol - Guardado en Este PC Inic. ses. 🙂 🙁 ? — 🗗 🗙                                                                                                    |
|--------|--------------|-------------------|----------------------------------------------------------------------------------------------------|
| ے<br>ا | Inicio       | Guardar como      |                                                                                                    |
| Ľ      | Nuevo        | L Recientes       | Anciado Ancie las carpetas que quiera encontrar fácilmente más adelante. Haga clic en el icono de anciar que aparece al mantener el puntero sobre una carpeta. |
|        | Abrir        | OneDrive          | Hoy                                                                                                    |
|        | Información  | Otras ubicaciones | 3_Ciencias<br>Documentos » 3_Ciencias                                                                                                    |
|        | Guardar      | Este PC           | Descargas                                                                                                    |
|        | Guardar como | Agregar un sitio  |                                                                                                    |
|        | Imprimir     | Examinar          | C: * Qualitas * Ubicua * 3_WordRecursos * Imprimibles                                                                                                    |
|        | Compartir    |                   | C: » Qualitas » Ubicua » 2_PP Recursos multimedia » imprimible                                                                                                 |
|        | Exportar     |                   |                                                                                                    |
|        | Transformar  |                   | Ayer                                                                                                    |
|        | Cerrar       |                   | Fase03<br>C: = Oualitas = Republica Dioital = Fase03                                                                                                    |
|        |              |                   |                                                                                                    |
|        | Cuenta       |                   | C: » Qualitas » Ubicua                                                                                                    |
|        | Comentarios  |                   | C: > Qualitas > Ubicua > 3_WordRecursos                                                                                                    |
|        | Opciones     |                   |                                                                                                    |
|        |              |                   |                                                                                                    |

Cualquiera que sea el método a través del cual seleccionemos la orden **Guardar**, se visualizará la misma ventana, la ventana **Guardar como**.

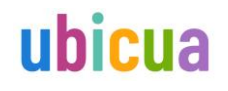

Si la carpeta en la cual deseamos guardar la presentación se visualiza en la lista de las carpetas utilizadas recientemente, hacemos clic sobre ella para seleccionarla.

|               |                  | Carpetas utilizadas recientemente                                                                                                    |
|---------------|------------------|----------------------------------------------------------------------------------------------------|
| €<br>∩ Inicio | Guardar como     | Documento 1 - Guardado en Este PC Inic. ses. 🕲 🕲 ? — 🗇 🗙                                                                                                    |
| 🖹 Nuevo       | C Recientes      | Anclado<br>Ancle as carpetas que quiera encontrar fácilmente más adelante. Haga clic en el icono de anclar que aparece al mantener el puntero sobre una<br>carpet, |
| ▷ Abrir       | OneDrive         | Hoy                                                                                                    |
| Información   |                  | Documentos » 3_Ciencias                                                                                                    |
| Guardar       |                  | Descargas                                                                                                    |
| Guardar como  | Agregar un sitio |                                                                                                    |
| Imprimir      | Examinar         | C: » Qualitas » Ubicua » 3_WordRecursos » Imprimibles                                                                                                    |
| Compartir     |                  | C: » Qualitas » Ubicua » 2.PP Recursos multimedia » imprimible                                                                                                    |
| Exportar      |                  | word                                                                                                    |
| Transformar   |                  | Aver                                                                                                    |
| Cerrar        |                  | Fase03<br>C: = Qualitas = Republica Digital = Fase03                                                                                                    |
|               |                  | Ubicua<br>C a Qualitas a Ubicua                                                                                                    |
| Cuenta        |                  |                                                                                                    |
| Comentarios   |                  | C: » Qualitas » J.WordRecursos                                                                                                    |
| Opciones      |                  |                                                                                                    |

Luego de seleccionar la carpeta, agregamos el nombre al documento, y presionamos por último el botón **Guardar**.

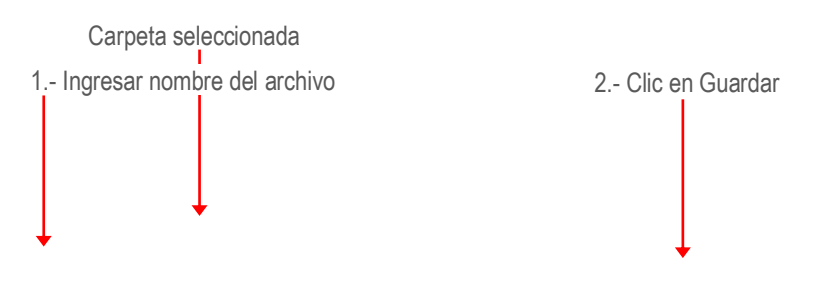

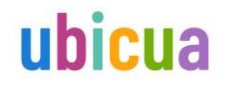

|              |                   | Documento1 - Guardado en Este PC                  | Inic. ses. 🙂 🙁 ? — 🗇 🗙 |
|--------------|-------------------|---------------------------------------------------|------------------------|
| ) haisin     | Guardar como      |                                                   |                        |
| L) Inicio    | L Recientes       | ↑                                                 |                        |
| 🗁 Abrir      | OneDrive          | Documento de Word (*.docx)<br><u>Más opciones</u> | 🗸 🕞 Guardar            |
| Información  | Otras ubicaciones |                                                   |                        |
| Guardar      | Este PC           | Nombre 1                                          | Fecha de modificación  |
| Guardar como | Agregar un sitio  | Ecosistemas terrestres.docx                       | 07/07/2020 9:10        |
| Imprimir     | Examinar          | La Flor.docx                                      | 15/07/2020 10:40       |
| Compartir    |                   |                                                   |                        |
| Exportar     |                   |                                                   |                        |
| Transformar  |                   |                                                   |                        |
| Cerrar       |                   |                                                   |                        |
|              |                   |                                                   |                        |
| Cuenta       |                   |                                                   |                        |
| Comentarios  |                   |                                                   |                        |
| Opciones     |                   |                                                   |                        |

Ahora si la carpeta no se encuentra en la lista de carpetas **Recientes** para localizar la ubicación donde deseamos guardarlo, utilizaremos las opciones del **Panel izquierdo** de la ventana. Para buscar la carpeta en nuestro equipo local o dispositivo conectado utilizamos la opción **Este PC** o **Examinar**, en tanto si lo que deseamos es buscar en una ubicación en la nube, utilizamos **OneDrive** o **Agregar un sitio**, para indicar una nueva dirección en esta.

| 0            | pciones para localiza                       | r una ubicac | aon en la nube                                                                                            |                                                              |  |  |  |
|--------------|---------------------------------------------|--------------|----------------------------------------------------------------------------------------------------|--------------------------------------------------------------|--|--|--|
|              | Opciones para localizar una ubicación local |              |                                                                                                    |                                                              |  |  |  |
|              |                                             |              |                                                                                                    |                                                              |  |  |  |
|              |                                             |              | Documento1 - Guardado en Este PC                                                                          | Inic. ses. 🙂 🙁 ? — 🗇 🗡                                       |  |  |  |
| $\odot$      | Guardar co                                  | mo           |                                                                                                    |                                                              |  |  |  |
| 斺 Inicio     |                                             |              |                                                                                                    |                                                              |  |  |  |
| 🖹 Nuevo      | L Recientes                                 |              | Anclado<br>Ancle las carpetas que quiera encontrar fácilmente más adelante. Haga clic en el i<br>carpeta. | icono de anclar que aparece al mantener el puntero sobre una |  |  |  |
| 🗁 Abrir      |                                             |              | Hoy                                                                                                    |                                                              |  |  |  |
| Información  | Otras ubicaciones                           |              | 3_Ciencias<br>Documentos » 3 Ciencias                                                                     |                                                              |  |  |  |
| Guardar      | Este PC                                     |              | Descargas                                                                                                 |                                                              |  |  |  |
| Guardar como | Agregar un sitio                            |              |                                                                                                    |                                                              |  |  |  |
| Imprimir     | Examinar                                    |              | C: » Qualitas » Ubicua » 3_WordRecursos » Imprimibles                                                     |                                                              |  |  |  |
| Compartir    |                                             |              | C: » Qualitas » Ubicua » 2_PP Recursos multimedia » imprimible                                            |                                                              |  |  |  |
| Exportar     |                                             |              | word                                                                                                    |                                                              |  |  |  |
| Transformar  |                                             |              | C: » Qualitas » CursosMEC » word                                                                          |                                                              |  |  |  |
| Cerrar       |                                             |              | Fase03                                                                                                    |                                                              |  |  |  |
|              |                                             |              | C: » Qualitas » Republica Digital » Fase03                                                                |                                                              |  |  |  |
|              |                                             |              | C: » Oualitas » Ubicua                                                                                    |                                                              |  |  |  |
| Cuenta       |                                             |              |                                                                                                    |                                                              |  |  |  |

Una vez que la presentación ha sido guardada por primera vez, para guardar las modificaciones que vamos realizando, ejecutaremos también la orden **Guardar** pero no se mostrará la ventana **Guardar como**, ya que PowerPoint asume que se guardará en la misma ubicación con el mismo nombre.

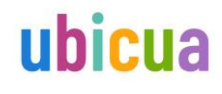

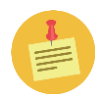

### Abrir un documento

Si lo que necesitamos es abrir un documento que ya tenemos guardado, ejecutamos la orden **Abrir**. Esta puede estar presente en la **Barra de herramientas de acceso rápido** o en el menú de opciones de la ficha **Archivo**.

Cualquiera sea el método a través del cual ejecutemos la orden, se visualizará la ventana Abrir para que localicemos y seleccionemos el documento.

Si el documento sobre el cual deseamos continuar trabajando ha sido abierto recientemente es muy probable que se encuentre en la lista de documentos **Recientes**. Si fuera este el caso, simplemente hacemos clic sobre el para abrirlo.

Ahora, si el documento no se encuentra en la lista **Recientes** para localizar el mismo, utilizaremos las opciones del **Panel izquierdo** de la ventana. Para buscar el documento en nuestro equipo local o dispositivo conectado utilizamos la opción **Este PC** o **Examinar**, en tanto si lo que deseamos es buscarlo en la nube, utilizamos **OneDrive** o **Agregar un sitio**, para indicar una nueva dirección en la misma.

| C                       | Opciones para localiza                               | la presentación en la nube                                                                                        |                                                      |         |  |  |  |  |
|-------------------------|------------------------------------------------------|----------------------------------------------------------------------------------------------------|------------------------------------------------------|---------|--|--|--|--|
|                         | Opciones para localizar la presentación en el equipo |                                                                                                    |                                                      |         |  |  |  |  |
|                         |                                                      | Documento1 - Guardado en Este PC                                                                                  | Inic. ses. 🙂 🙁 ? —                                   | ð ×     |  |  |  |  |
| ©                       | Abrir                                                |                                                                                                    |                                                      |         |  |  |  |  |
| nicio                   |                                                      |                                                                                                    |                                                      |         |  |  |  |  |
| 🗅 Nuevo                 | C Recientes                                          | Documentos Carpetas                                                                                               |                                                      |         |  |  |  |  |
| 🗁 Abrir                 | Compartidos conmig                                   | P Buscar                                                                                                    |                                                      | <b></b> |  |  |  |  |
| Información             |                                                      | Nombre                                                                                                    | Fecha de modificación                                |         |  |  |  |  |
| Guardar                 | OneDrive                                             | Anclado<br>Ancle los archivos que quiera encontrar fácilmente más adelante. Haga clic en el icono de              | e anclar que aparece al mantener el puntero sobre ur | 1       |  |  |  |  |
| Guardar como            | Este PC                                              | archivo.                                                                                                    |                                                      |         |  |  |  |  |
| Imprimir                | Agregar un sitio                                     | Creacion de objetos de aprendizaje_completo.do<br>C: = Qualitas = Ubicua = 2, PP Recursos multimedia = imprimible | 15/07/2020 11:57                                     |         |  |  |  |  |
| Compartir               | 🗁 Examinar 🚽                                         | La Flor.docx<br>Documentos » 3_Ciencias                                                                           | 15/07/2020 11:49                                     |         |  |  |  |  |
| Exportar<br>Transformar |                                                      | Tema1_Entorno de trabajo.docx<br>Descargas                                                                        | 15/07/2020 10:44                                     |         |  |  |  |  |

Si bien podemos editar un documento al mismo tiempo, podemos tener varios documentos abiertos. Para cambiarnos de uno a otro, podemos hacerlo desde la **Barra de tareas**, o desde la opción **Cambiar ventanas** de la barra de herramientas de la ficha **Vistas**.

#### Desde la Barra de tareas

Clic en Word para visualizar los documentos abiertos.

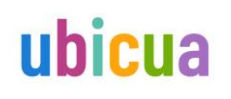

Clic en el documento al que se desea cambiar. La célula 5 . 1 . 4 . 1 . 3 . 1 . 2 . 1 . 1 . 1 . Las células pueden aparecer aisladas o agrupadas formando organismos pluricelulares. En ambos casos la célula es la estructura más simple a la que consideramos viva. Hoy se reconocen tres linajes celulares presentes en la Tierra: las arqueas y l<mark>a</mark>s bacterias, que son procariotas unicelulares, y las células eucariotas, que pueden ser unicelulares o formar organismos pluricelulares. Las procariotas (anterior al núcleo) no poseen compartimentos internos rodeados por membranas, salvo excepciones, mientras que las eucariotas (núcleo verdadero) contienen orgánulos membranosos internos. Uno de los compartimentos membranosos de las eucariotas es el núcleo. Toda célula, procariota o eucar De hecho, posee numeroso considerar a un compartime 10 membranas, donde se lleva a Uno de los compartimentos p 364 palabras 🛛 Español (Urugu Ŧ ℅ Escribe aquí para buscar 

#### Desde la orden Cambiar ventanas.

#### 1.- Seleccionar ficha Vista.

|                                                                                                    |                                                                                                    | 2 Clic en                                                                                                    | Cambiar ventar                                                                                         | nas                |                   |
|----------------------------------------------------------------------------------------------------|----------------------------------------------------------------------------------------------------|----------------------------------------------------------------------------------------------------|----------------------------------------------------------------------------------------------------|--------------------|-------------------|
|                                                                                                    |                                                                                                    | 3                                                                                                    | Seleccionar do                                                                                         | cumento a          | visualizar        |
| Autoguardado 💽 🗒 🏷 🟷 🗞 🕻 🗚 🗁 🗧                                                                                                    | Documento1 - Guardado en E                                                                                                    | te PC                                                                                                    | Inic                                                                                                   | . ses.             | - 0 ×             |
| Archivo Inicio Insertar Dibujar Diseño Disposición Referencia:                                                                                                    | Correspondencia Revisar Vis                                                                                                    | sta Ayuda 🔎 Buscar                                                                                                    | +                                                                                                    | 🖻 Compartir        | P Comentarios     |
| Modo de Diseño de Diseño web                                                                                                    | Regla<br>Líneas de la cuadrícula<br>Panel de navegación                                                                                                    | Una página 📩 Nueva ventana<br>Varias páginas 📄 Organizar todo<br>Ancho de página 📄 Dividir                                                                                                    | Cambiar<br>Ventanas *                                                                                  | Propiedades        |                   |
| Vistas Inmersivo Movimiento de página                                                                                                    | Mostrar Zoo                                                                                                    | vm Ventar                                                                                                    | n∉ ✓ <u>1</u> Documento1 ↓                                                                             |                    |                   |
|                                                                                                    |                                                                                                    |                                                                                                    | 2 La Flor.docx<br>3 Proyectos de investiga                                                             | cion en un entorno | colaborativo.docx |
| La célula<br>Las células pueden<br>En ambos casos la c<br>reconocen tres lina<br>son procariotas un<br>formar organismos<br>compartimentos in<br>las eucariotas (núcl<br>los compartimentos<br>Toda célula, procari<br>De hecho, posee<br>considerar a un c | aparecer aisladas o agrupadas f<br>élula es la estructura más simpl<br>jes celulares presentes en la Ti<br>icelulares, y las células eucarios<br>e pluricelulares. Las procariota<br>ternos rodeados por membran<br>eo verdadero) contienen orgán<br>s membranosos de las eucariota<br>ota o eucariota, es un conjunto<br>numerosos compartimentos d<br>ompartimento celular como | formando organismos pluricel<br>le a la que consideramos viva.<br>erra: las <b>arqueas y las bacteri</b><br>otas, que pueden ser unicelu<br>as (anterior al núcleo) no p<br>as, salvo excepciones, mientr<br>ulos membranosos internos. I<br>as es el núcleo.<br>de moléculas altamente orga<br>con funciones definidas. Va<br>un espacio, delimitado o r | lulares.<br>Hoy se<br>as, que<br>lares o<br>poseen<br>ras que<br>Uno de<br>nizado.<br>imos a<br>no por |                    |                   |
| Página 1 de 1 364 palabras []2 Español (Uruguay)                                                                                                    | imentos presentes en todas las                                                                                                    | células es la membrana plasm                                                                                                    | nática o 💷 🔲                                                                                           | 15 -               | + 120%            |

## Exportar un documento

La opción **Exportar** del menú de la ficha **Archivo**, nos permite exportar el documento en formato .pdf y otros formatos de tipo texto, plantilla o página web. Seleccionaremos el que se adecue a nuestros objetivos o necesidades.

|                         |                            | La Flor.docx - Guardado en Este PC                                                              | Inic. ses. 🙂 🙁 ? — 🗇 🗙 |  |
|-------------------------|----------------------------|-------------------------------------------------------------------------------------------------|------------------------|--|
| €<br>⋒ Inicio           | Exportar                   |                                                                                                 |                        |  |
|                         | Crear documento PDF/XPS    | Crear un documento PDF/XPS Conserva el diseño, el formato, las fuentes y las imágenes           |                        |  |
| ➢ Abrir Información     | Cambiar el tipo de archivo | El contenido no se puede cambiar con racindad     Hay visores gratuitos disponibles en Internet |                        |  |
| Guardar<br>Guardar como |                            | PDF/XPS                                                                                         |                        |  |
| Imprimir                |                            |                                                                                                 |                        |  |
| Compartir               |                            |                                                                                                 |                        |  |
| Exportar                |                            |                                                                                                 |                        |  |
| Transformar             |                            |                                                                                                 |                        |  |
| Cerrar                  |                            |                                                                                                 |                        |  |
|                         |                            |                                                                                                 |                        |  |
| Cuenta                  |                            |                                                                                                 |                        |  |
| Comentarios             |                            |                                                                                                 |                        |  |
| Opciones                |                            |                                                                                                 |                        |  |